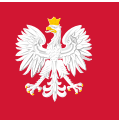

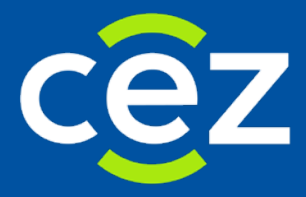

# Podręcznik użytkownika Systemu Monitorowania Kształcenia Pracowników Medycznych (SMK)

Wnioskowanie o rozpoczęcie specjalizacji

Rola: - Lekarz - Lekarz Dentysta

Centrum e-Zdrowia | Warszawa 27.04.2021

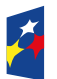

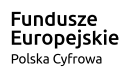

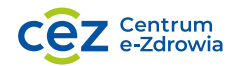

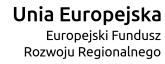

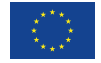

## Spis treści

| WPROWADZENIE                                                            | 3  |
|-------------------------------------------------------------------------|----|
| 1. LOGOWANIE DO SMK                                                     | 4  |
| 2. WNIOSKOWANIE O ROZPOCZĘCIE SZKOLENIA SPECJALIZACYJNEGO               | 5  |
| 2.1. UTWORZENIE WNIOSKU                                                 | 5  |
| 2.1.1. Wybór dziedziny oraz trybu odbywania szkolenia specjalizacyjnego | 5  |
| 2.1.2. Uzupełnienie wniosku o rozpoczęcie szkolenia specjalizacyjnego   | 8  |
| 2.2. ZGŁOSZENIE NA SPECJALIZACJĘ                                        | 22 |
| 3. POMOC                                                                | 26 |

### Wprowadzenie

Instrukcja opisuje sposób wnioskowania o rozpoczęcie specjalizacji w Systemie Monitorowania Kształcenia (zwanego w dalszej części instrukcji: system, system SMK lub SMK), dla grupy zawodowej 'Lekarz' i 'Lekarz Dentysta', przez Lekarza i Lekarza dentystę.

Opisywana funkcjonalność oraz jej obsługa jest właściwa dla użytkowników zarejestrowanych i zalogowanych w SMK jako Lekarz i Lekarz dentysta. Wszelkie inne mechanizmy systemu oraz jego funkcje dostępne dla użytkowników systemu w innych rolach są opisane w instrukcjach właściwych dla tych ról.

**Uwaga:** Jeśli użytkownik nie posiada opisywanej roli, zostanie zalogowany w **Roli Zerowej**. Należy wtedy złożyć **Wniosek o modyfikację uprawnień** i zawnioskować o odpowiednie uprawnienia.

## 1. Logowanie do SMK

Aby rozpocząć proces logowania do **SMK** należy wprowadzić w przeglądarkę adres: https://smk.ezdrowie.gov.pl i na prezentowanej stronie należy wybrać 'Zaloguj przez e-PLOZ'.

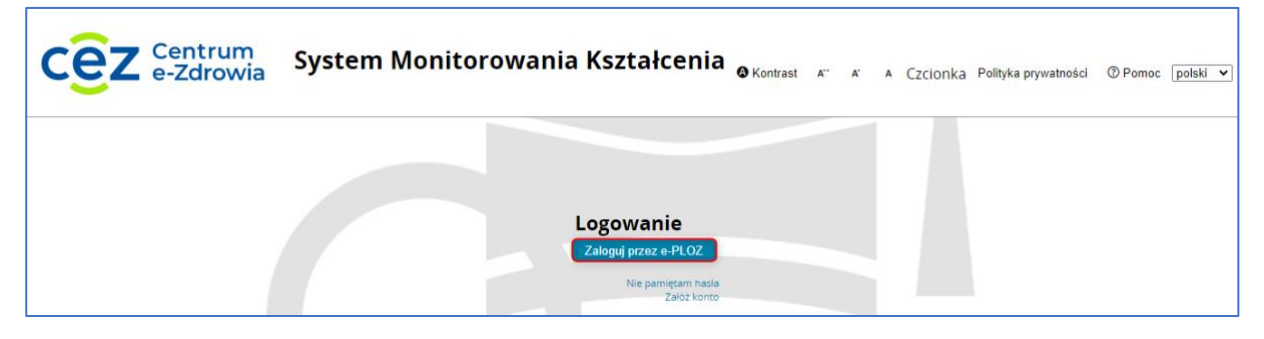

Rysunek 1 Zaloguj do e-PLOZ

Po wybraniu 'Zaloguj przez e-PLOZ' użytkownik zostanie przeniesiony do następującego ekranu.

| Możesz także użyć login.gov.pl                  |
|-------------------------------------------------|
| Zaloguj się przez login.gov.pl                  |
| Dowiedz się wiecej o logowaniu za pośrednictwem |
| login.gov.pl                                    |
|                                                 |
|                                                 |
|                                                 |
|                                                 |
|                                                 |

Rysunek 2 Ekran logowania e-PLOZ

W celu zalogowania do SMK należy uzupełnić 'Login' i 'Hasło', a następnie wybrać akcję 'Zaloguj się'.

Dodatkowo istnieje w systemie możliwość zalogowania poprzez **Profil Zaufany** lub **e-dowód.** W tym celu należy użyć akcji **'Zaloguj się przez login.gov.pl'**.

Po poprawnym zalogowaniu się do systemu, użytkownik zostanie poproszony o wybór roli w jakiej chce występować w systemie, a w przypadku nieposiadania żadnych uprawnień do ról, użytkownik zostanie przeniesiony na stronę startową w **'Roli Zerowej'**. Aby móc wnioskować o rozpoczęcie specjalizacji, użytkownik zobligowany jest zalogować się do systemu w roli **'Lekarz'** lub **'Lekarz dentysta'**.

## 2. Wnioskowanie o rozpoczęcie szkolenia specjalizacyjnego

#### 2.1. Utworzenie wniosku

W celu utworzenia wniosku o rozpoczęcie specjalizacji, należy użyć kafelka 'Nowy wniosek na specjalizację' znajdujący się w menu głównym.

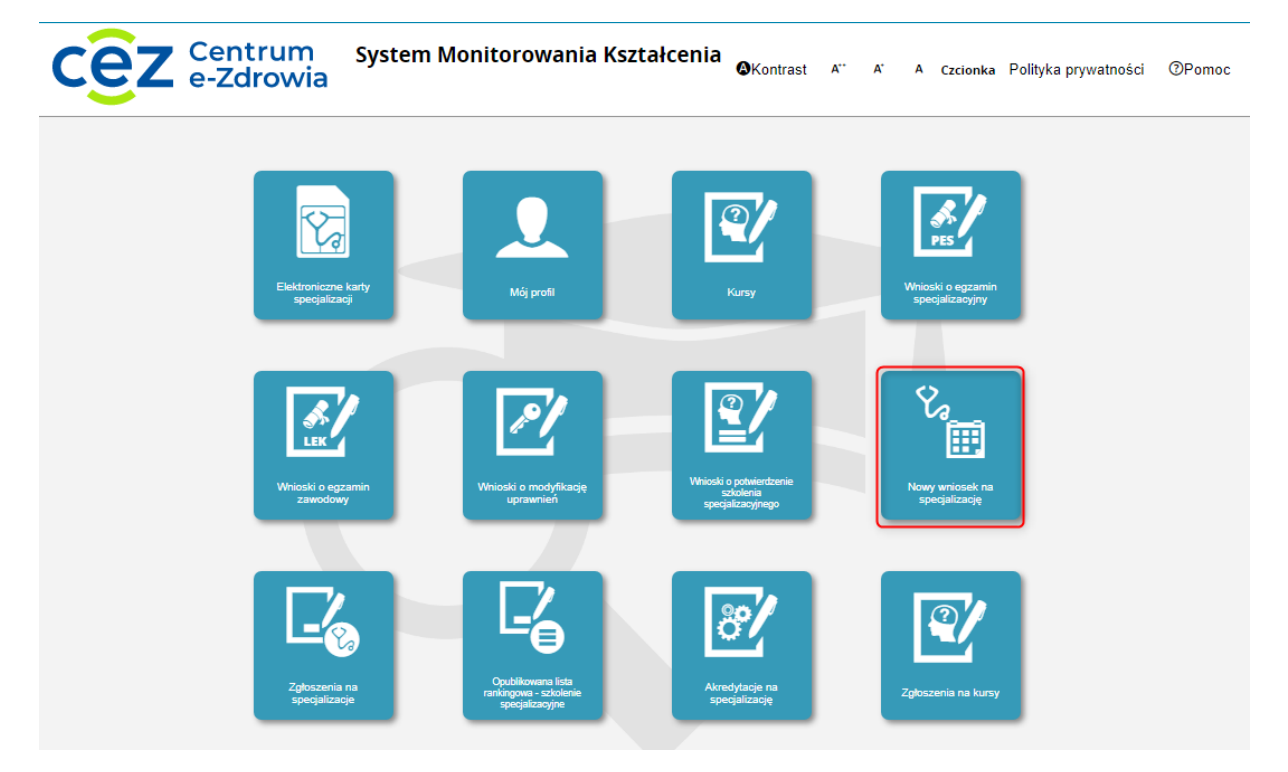

Rysunek 3 Kafelek Nowy wniosek na specjalizację

#### 2.1.1. Wybór dziedziny oraz trybu odbywania szkolenia specjalizacyjnego

W efekcie system wyświetli ekran 'Specjalizacje – wybór miejsca szkoleniowego', gdzie znajduje się konturowa mapa Polski.

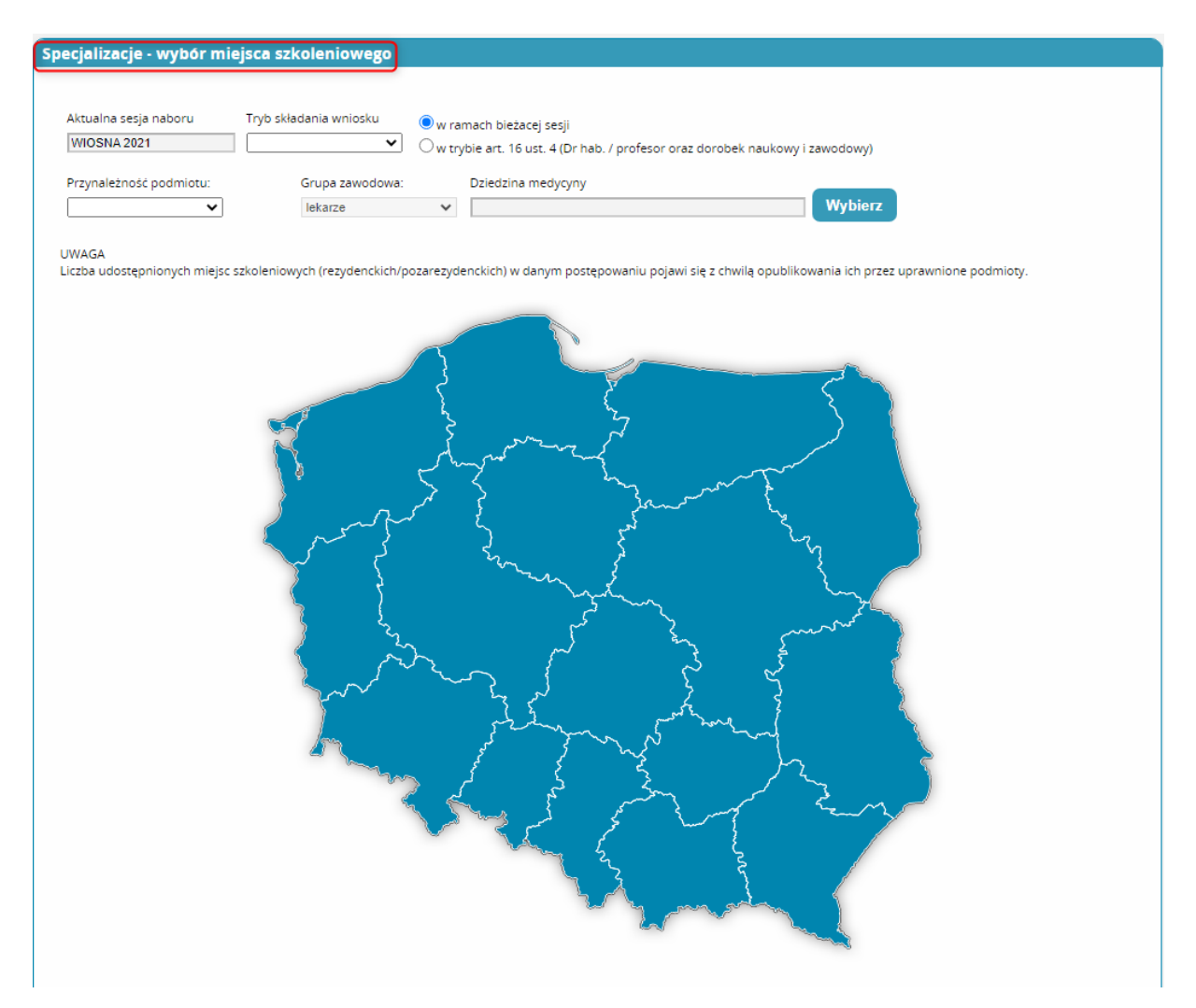

Rysunek 4 Specjalizacje - wybór województwa

Po uzupełnieniu kryteriów, na mapie pojawią się wartości określające udostępnioną liczbę wolnych miejsc w danym postępowaniu dla każdego województwa. Informacje, które należy uzupełnić to:

- 'Tryb składania wniosku' wybór z listy,
- 'Przynależność podmiotu' wybór z listy,
- 'Dziedzina medycyny' wybór spośród listy dziedzin medycyny, lista jest dostępna po użyciu akcji 'Wybierz',
- 'W ramach bieżącej sesji' lub 'na podstawie art. 16 ust. 4 ustawy o zawodach lekarza i lekarza dentysty'

Pozostałe pola 'Aktualna sesja naboru' i 'Grupa zawodowa' uzupełnione są automatycznie i użytkownik nie ma możliwości ich edycji.

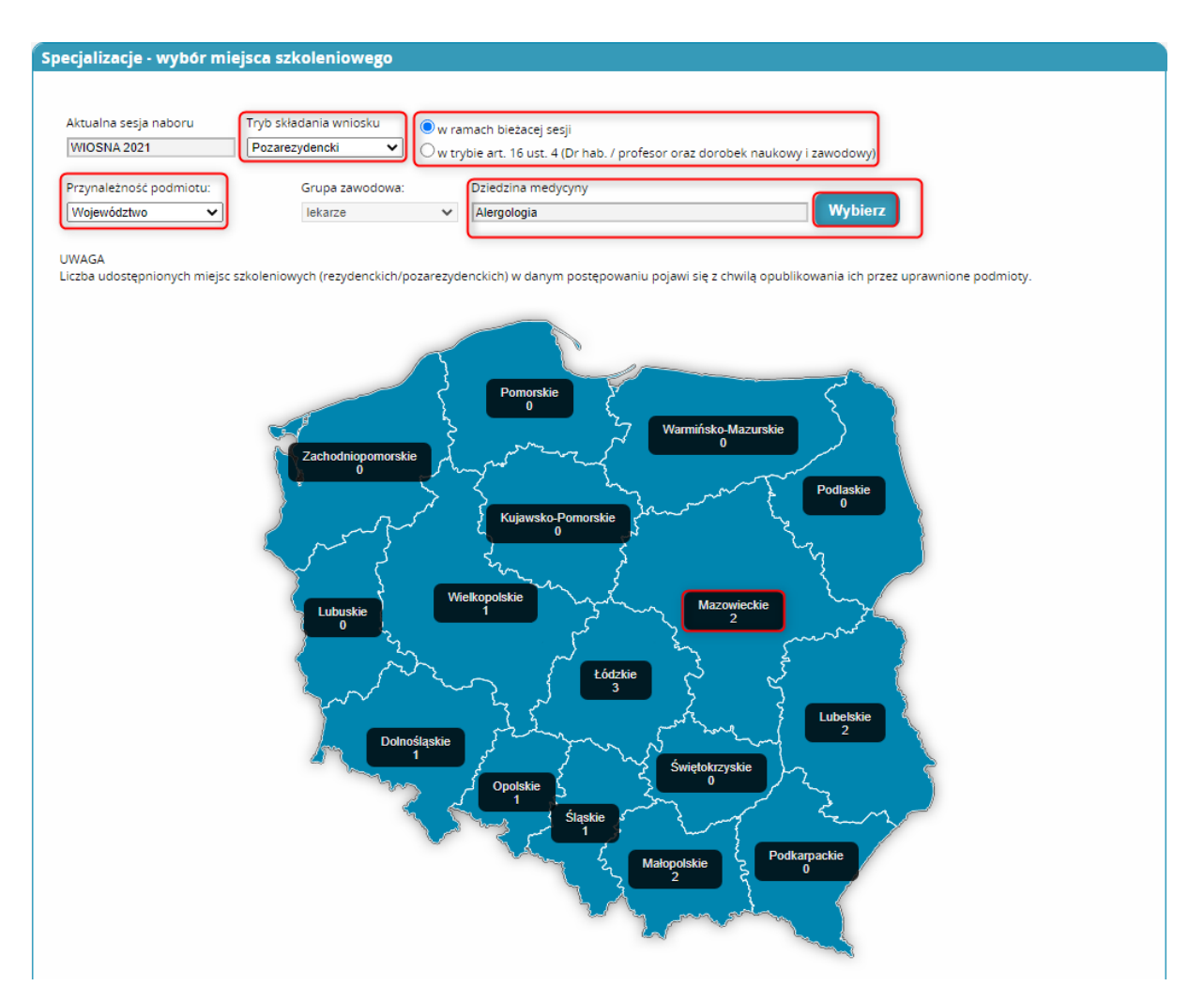

Rysunek 5 Uzupełnione kryteria i udostępniona liczba wolnych miejsc w danym postępowaniu dla każdego województwa

W kolejnym kroku należy wybrać województwo, w którym Wnioskujący będzie ubiegał się o rozpoczęcie szkolenia specjalizacyjnego.

**Uwaga:** Liczba udostępnionych miejsc szkoleniowych (rezydenckich/pozarezydenckich) w danym województwie pojawia się z chwilą opublikowania ich przez uprawnione podmioty.

Zgodnie z przepisami prawa lekarz/lekarz dentysta może w danym postępowaniu kwalifikacyjnym wnioskować o rozpoczęcie szkolenia specjalizacyjnego wyłącznie w jednej dziedzinie medycyny w jednym województwie. Jednocześnie, jeśli spełnia określone przepisami prawa wymagania, może złożyć wniosek oddzielnie dla trybu rezydenckiego i dla trybu pozarezydenckiego, ale w jednej dziedzinie medycyny. Tym samym próba złożenia kolejnego wniosku na inną dziedzinę lub złożenia wniosku do innego województwa będzie skutkowała usunięciem wcześniej złożonego wniosku. Jak wskazano powyżej, system umożliwia złożenie drugiego wniosku wyłącznie w tej samej dziedzinie medycyny na to samo postępowanie, ale w rozróżnieniu na tryb szkolenia specjalizacyjnego (tryb rezydencki i tryb pozarezydencki).

**Uwaga:** Wnioskowanie w trybie art. 16 ust. 4 dotyczy wyłącznie lekarza/lekarza dentysty posiadającego stopień naukowy doktora habilitowanego i mającego odpowiedni dorobek zawodowy i naukowy w zakresie modułu specjalistycznego oraz posiadającego tytuł specjalisty lub specjalizację II stopnia w dziedzinie odpowiadającej modułowi podstawowemu. Lekarz/lekarz dentysta spełniający powyższe wymagania może

ubiegać się, za pomocą SMK, o skierowanie go do odbywania tego modułu specjalistycznego bez postępowania kwalifikacyjnego, za zgodą właściwego konsultanta krajowego w danej dziedzinie medycyny. Pozostałe osoby zobowiązane są do wnioskowani w ramach bieżącej sesji.

#### 2.1.2. Uzupełnienie wniosku o rozpoczęcie szkolenia specjalizacyjnego

Po uzupełnieniu wymaganych kryteriów i wybraniu województwa system przekieruje użytkownika do ekranu 'Nowy Wniosek o specjalizację'. Prezentowany tam wniosek należy

wypełnić, aby móc wysłać zgłoszenie.

Uwaga: Rodzaj złożenia wymaganego wniosku, jak również konieczność dołączenia do niego odpowiednich dokumentów w postaci załączników, uzależniona jest od parametrów jakie zostały określone w pierwszym kroku (tryb składania wniosku oraz przynależność podmiotu, do którego kierowany będzie wniosek – MON, MSWiA, Urząd Wojewódzki). Na każdy wniosek zostały założone walidacje, które uniemożliwiają zapisanie i wysłanie wniosku bez załączenia wymaganych dokumentów lub wypełnienia wymaganych pól. Pozostałe pola są polami opcjonalnymi, które użytkownik wypełnia według stanu na dzień składania wniosku.

Sekcje znajdujące się na początku wniosku, 'Dane osobowe', 'Adres', 'Adres korespondencyjny' i 'Kontakt' są uzupełnione automatycznie na podstawie danych z profilu i nie ma możliwości ich edycji na wniosku.

| umer wniosku                                                                                                    |                       |                                                                                    |           |                                                   |  |
|----------------------------------------------------------------------------------------------------|-----------------------|------------------------------------------------------------------------------------|-----------|---------------------------------------------------|--|
| rzynależność podmiotu:                                                                                                    | Województwo:          | Grupa zawodowa:                                                                    | Dziedzir  | na medvcyny                                       |  |
| Nojewództwo 🗸                                                                                                    | Mazowieckie           | lekarze                                                                            | ✓ Alergol | ogia                                              |  |
| Dane osobowe                                                                                                    |                       |                                                                                    |           |                                                   |  |
| Imię                                                                                                    |                       | Drugie imię                                                                        |           | lmię w dopełniaczu                                |  |
| Jan                                                                                                    |                       |                                                                                    |           | Jana                                              |  |
| Nazwisko                                                                                                    |                       | Nazwisko rodowe                                                                    |           | Nazwisko w dopełniaczu                            |  |
|                                                                                                    |                       |                                                                                    |           |                                                   |  |
| Miejscowość urodzenia                                                                                                    |                       | Kraj urodzenia                                                                     |           | Data undzenia                                     |  |
| Warszawa                                                                                                    |                       | Polska                                                                             | ~         |                                                   |  |
| Diad                                                                                                    |                       |                                                                                    |           |                                                   |  |
| Prec mežczyzna                                                                                                    | ~                     | Obywatelstwo<br>Polska                                                             | ~         | PESEL                                             |  |
| męzszyzna                                                                                                    | •                     | 1 Olava                                                                            | Ť         |                                                   |  |
| Rodzaj dokumentu                                                                                                    |                       | Nr dokumentu                                                                       |           | Kraj wydania                                      |  |
|                                                                                                    |                       |                                                                                    |           |                                                   |  |
| Adres                                                                                                    | ~                     |                                                                                    |           |                                                   |  |
| (Adres)                                                                                                    | ~                     | Miejscowość                                                                        |           | Ulica                                             |  |
| Adres<br>Województwo<br>Mazowieckie                                                                                                    | <b>v</b>              | Miejscowość<br>Warszawa                                                            |           | Ulica                                             |  |
| Adres<br>Wojewodztwo<br>Mazowieckie<br>Kod pocztowy                                                                                                    | <b>v</b>              | Miejscowość<br>Warszawa<br>Nr domu                                                 |           | Ulica<br>Nr lokalu                                |  |
| Adres<br>Województwo<br>Mazowieckie<br>Kod pocztowy<br>01-001                                                                                            | <ul> <li>✓</li> </ul> | Miejscowość<br>Warszawa<br>Nr domu<br>0                                            |           | Ulica<br>Nr lokalu                                |  |
| Adres<br>Województwo<br>Mazowieckie<br>Kod pocztowy<br>D1-001                                                                                            | <ul> <li>✓</li> </ul> | Miejscowość<br>Warszawa<br>Nr domu<br>0                                            |           | Ulica<br>Nr lokalu                                |  |
| Adres<br>Województwo<br>Mazowieckie<br>Kod pocztowy<br>D1-001<br>Adres korespondency                                                                     | v<br>v                | Miejscowość<br>Warszawa<br>Nr domu<br>0                                            |           | Ulica<br>Nr lokalu                                |  |
| Adres<br>Wojewodztwo<br>Mazowieckie<br>Kod pocztowy<br>D1-D01<br>Adres korespondency                                                                     | v<br>v                | Miejscowość<br>Warszawa<br>Nr domu<br>0                                            |           | Ulica<br>Nr lokalu                                |  |
| Adres<br>Wojewodztwo<br>Mazowieckie<br>Kod pocztowy<br>D1-001<br>Adres korespondency,<br>Wojewodztwo<br>Mazowieckie                                      | v<br>jny              | Miejscowość<br>Warszawa<br>Nr domu<br>0<br>Miejscowość                             |           | Ulica<br>Nr lokalu                                |  |
| Adres<br>Wojewodztwo<br>Mazowieckie<br>Kod pocztowy<br>D1-D01<br>Adres korespondency,<br>Wojewodztwo<br>Mazowieckie                                      | v<br>v<br>iny<br>v    | Miejscowość<br>Warszawa<br>Nr domu<br>0<br>Miejscowość<br>Warszawa                 |           | Ulica<br>Nr lokalu                                |  |
| Adres<br>Wojewodztwo<br>Mazowieckie<br>Kod pocztowy<br>01-001<br>Adres korespondency<br>Wojewodztwo<br>Mazowieckie<br>Kod pocztowy<br>Ioz opis           | v<br>iny<br>v         | Miejscowość<br>Warszawa<br>Nr domu<br>0<br>Miejscowość<br>Warszawa<br>Nr domu<br>o |           | Ulica Ulica Ulica Nr lokalu Nr lokalu             |  |
| Adres Wojewodztwo Mazowieckie Kod pocztowy D1-001 Adres korespondency, Wojewodztwo Mazowieckie Kod pocztowy D1-001                                       | iny v                 | Miejscowosc<br>Warszawa<br>Nr domu<br>0<br>Miejscowosc<br>Warszawa<br>Nr domu<br>0 |           | Ulica Ulica Ulica Ulica Ulica Nr lokalu Nr lokalu |  |
| Adres<br>Wojewodztwo<br>Mazowieckie<br>Kod pocztowy<br>01-001<br>Adres korespondency,<br>Wojewodztwo<br>Mazowieckie<br>Kod pocztowy<br>01-001<br>Kontakt | ✓                     | Miejscowosc<br>Warszawa<br>Nr domu<br>0<br>Miejscowosc<br>Warszawa<br>Nr domu<br>0 |           | Ulica Ulica Ulica Ulica Nr lokalu Nr lokalu       |  |
| Adres Wojewodztwo Mazowieckie Kod pocztowy D1-001 Adres korespondency, Wojewodztwo Mazowieckie Kod pocztowy D1-001 Kontakt Telefon                       | y<br>jny              | Miejscowosc<br>Warszawa<br>Nr domu<br>0<br>Miejscowosc<br>Warszawa<br>Nr domu<br>0 |           | Ulica<br>Ulica<br>Ulica<br>Ulica                  |  |

Rysunek 6 Nowy wniosek o rozpoczęcie szkolenia specjalizacyjnego

W kolejnych sekcjach należy uzupełnić kolejno 'Numer rejestracyjny lekarza w okręgowej izbie lekarskiej', wybrać z listy izbę lekarską, której członkiem jest lekarz / lekarz dentysta używając akcji 'Wybierz izbę' i uzupełnić pola 'Data wystawienia' oraz 'Podmiot wydający dokument Prawa Wykonywania Zawodu' w sekcji 'Prawo do wykonywania zawodu'. Pozostałe pola 'Numer PWZ' i 'Numer seryjny' są uzupełnione automatycznie.

| Numer rejestracyjny lekarza w okręgowej izbie lekarskiej |                 |
|----------------------------------------------------------|-----------------|
| Numer rejestracyjny lekarza w okręgowej izbie lekarskiej |                 |
|                                                          |                 |
| Członek wojskowej/okręgowej izby lekarskiej              |                 |
| Członek wojskowej/okręgowej izby lekarskiej              | Wybierz<br>izbę |
| Prawo do wykonywania zawodu                              |                 |
| Numer PWZ                                                |                 |
|                                                          |                 |
| Numer seryjny                                            |                 |
| brak                                                     |                 |
| Data wystawienia                                         |                 |
| L<br>Podmiot wydający dokument Prawa Wykonywania Zawodu  |                 |
|                                                          |                 |

Rysunek 7 Sekcje Numer rejestracyjny lekarza w okręgowej izbie lekarskiej, Członek wojskowej/okręgowej izby lekarskiej i Prawo do wykonywania zawodu

Następnie należy dodać posiadane specjalizacje. Służy do tego akcja **'Dodaj'** w sekcji **'Lista posiadanych specjalizacji'**. Każdorazowe użycie **'Dodaj'** powoduje dodanie pól na formularzu odpowiadających kolejnej specjalizacji. Akcja **'Usuń'** powoduje usunięcie specjalizacji.

| ta posiadanych specjalizacji |                      |                |   |
|------------------------------|----------------------|----------------|---|
|                              |                      |                |   |
|                              |                      |                |   |
| Dziedzina medycyny           |                      |                |   |
|                              |                      | Wybierz        |   |
| Stopień specjalizacji        |                      |                |   |
| ~                            |                      |                |   |
| Tryb odbywania               | Data uzyskanla       |                |   |
| ~                            |                      |                |   |
| Numer dyplomu                | Srednia arytmetyczna | Liczba punktów |   |
|                              |                      |                |   |
| Dyplom z wyróżnieniem        |                      |                |   |
| Egzamin europejski           |                      |                |   |
| Usuń                         |                      |                |   |
|                              |                      |                | J |
| Dziedzina medycyny           |                      | Wybierz        |   |
|                              |                      |                |   |
| Stopień specjalizacji        |                      |                |   |
| ▼                            | Perturbative in      |                |   |
| Iryo odoywania               | Data uzyskania       |                |   |
| Numer dyplomu                | Srednia arytmetyczna | Liczba punktów |   |
|                              |                      |                |   |
| Dyplom z wyróżnieniem        |                      |                |   |
| Egzamin europejski           |                      |                |   |
| Usuń                         |                      |                |   |
|                              |                      |                |   |
|                              |                      |                | ) |
| _                            |                      |                | ) |

Rysunek 8 Sekcja Lista posiadanych specjalizacji

Pole **'Dziedzina medycyny'** uzupełniane jest poprzez wybór z listy, która dostępna jest po użyciu akcji **'Wybierz'. 'Stopień specjalizacji' i 'Tryb odbywania'** wybierane są z rozwijanej listy. **'Data uzyskania'** możliwa jest do wpisania ręcznie lub użytkownik może ja wybrać z kalendarza. **'Numer dyplomu' i 'Średnia arytmetyczna'** to pola uzupełniane ręcznie. Dodatkowo użytkownik ma możliwość zaznaczenia checkboxa **'Egzamin europejski'**.

| Stopień specjalizacji |                      |                |
|-----------------------|----------------------|----------------|
| Tytuł specjalisty 🗸   |                      |                |
| Tryb odbywania        | Data uzyskania       |                |
| Pozarezydencki 🗸      | 2021-04-12           |                |
| Numer dyplomu         | Srednia arytmetyczna | Liczba punktów |
| 12                    | 12                   |                |
| Dyplom z wyróżnieniem |                      |                |
| Egzamin europeiski    |                      |                |

Rysunek 9 Uzupełnione pola dotyczące posiadanej specjalizacji

Kolejna sekcja to 'Lista specjalizacji w trakcie', gdzie specjalizacje dodaje się również poprzez użycie akcji 'Dodaj'.

| Lista specjalizacji w trakcie |  |  |  |
|-------------------------------|--|--|--|
| Dodaj                         |  |  |  |

Rysunek 10 Sekcja Lista specjalizacji w trakcie

Po użyciu 'Dodaj' system udostępni pola do wprowadzenia danych dotyczących specjalizacji. Każdorazowe użycie 'Dodaj' powoduje pojawienie się kolejnych pól dotyczących specjalizacji. Użycie 'Usuń' powoduje usunięcie jednej specjalizacji. Pole 'Dziedzina medycyny' wybierane jest z listy dostępnej po użyciu 'Wybierz'. 'Tryb odbywania' to pole wybierane z listy. W sekcji 'Miejsce odbywania specjalizacji' pola uzupełniane są ręcznie, z wyjątkiem pola 'Nazwa podmiotu', które wybierane jest z listy dostępnej pod akcją 'Wybierz'.

| Tryb odbywania                                            | ~            |             |   |           |
|-----------------------------------------------------------|--------------|-------------|---|-----------|
| 🦳 Miejsce odbywania sj                                    | pecjalizacji |             |   |           |
|                                                           |              |             |   |           |
| Nazwa podmiotu                                            |              |             |   | Wybierz   |
|                                                           |              |             |   |           |
| <th>v</th> <th>Miejscowość</th> <th>]</th> <th>Ulica</th> | v            | Miejscowość | ] | Ulica     |
| Kod porttowy                                              | -            | Nedomu      | ] | Ne lakalu |
|                                                           | ]            |             | ] |           |
| Nazwa jednostki nadrzędnej                                |              |             |   | L         |
|                                                           |              |             |   |           |
|                                                           |              |             |   |           |
|                                                           |              |             |   |           |

Rysunek 11 Pola dostępne w sekcji Lista specjalizacji w trakcie

Następna sekcja to 'Zaliczenie modułu podstawowego', w której 'Moduły podstawowe zaliczone w ramach papierowej karty specjalizacji' dodaje się analogicznie jak specjalizacje opisane powyżej. System po użyciu 'Dodaj' udostępnia pole 'Nazwa zaliczonego modułu podstawowego', które należy uzupełnić ręcznie oraz miejsce, gdzie można dodać załącznik używając akcji 'Wybierz' i wybierając plik z dysku.

| Zaliczenie modułu podstawowego                                     |
|--------------------------------------------------------------------|
| Dodaj                                                              |
| Moduł podstawowy zaliczony w ramach panierowej karty specializacij |
|                                                                    |
| Nazwa zaliczonego modulu podstawowego                              |
|                                                                    |
|                                                                    |
| Wybierz                                                            |
|                                                                    |
| Usuń                                                               |
|                                                                    |
|                                                                    |

Rysunek 12 Sekcja Zaliczenie modułu podstawowego

Kolejne dwie sekcje to **'Wynik egzaminu LEK/LDEK'** i **'Pozostałe dane'**. W przypadku zaznaczenia checkboxa **'Nie dotyczy'** w pierwszej z nich, cała sekcja będzie niemożliwa do uzupełnienia. Jeśli checkbox nie będzie

zaznaczony, wszystkie pola w sekcji z wyjątkiem 'Wynik procentowy' należy uzupełnić ręcznie. Również pola w sekcji 'Pozostałe dane' są uzupełniane ręcznie. Wyjątkiem jest pole 'Wykaz publikacji', gdzie należy użyć akcji 'Wybierz', a następnie wskazać plik na dysku komputera.

| Wynik egzaminu LEK/LDEK                       |                  |                |   |
|-----------------------------------------------|------------------|----------------|---|
| Nie dotyczy                                   |                  |                |   |
| Rodzaj                                        | Data uzyskania   |                |   |
| Uzyskane punkty                               | Wynik procentowy | Punkty możliwe | 7 |
|                                               |                  | L              |   |
|                                               |                  |                |   |
| Pozostałe dane                                |                  |                |   |
| Posiadany stopień naukowy lub tytuł zawodowy  |                  |                |   |
|                                               |                  |                |   |
| Miejsce odbywania studiów doktoranckich       |                  |                |   |
| Adres miejsca odbywania studiów doktoranckich |                  |                |   |
| Liczba publikacji                             |                  |                |   |
|                                               |                  |                |   |
|                                               |                  |                |   |
| Wykaz publikacji                              |                  | <br>lybierz    |   |

Rysunek 13 Sekcje Wynik egzaminu LEK/LDEK i Pozostałe dane

Niżej znajdują się sekcje 'Okres zatrudnienia w jednostce akredytowanej, zgodnej z kierunkiem wnioskowanej specjalizacji' i 'Wnioskowany tryb odbywania szkolenia specjalizacyjnego'. W pierwszej z nich większość pól jest uzupełniana ręcznie. Pola 'Data zatrudnienia od' i 'Data zatrudnienia do' mają dodatkowo możliwość wyboru daty z kalendarza. W polu 'Cyfrowe odwzorowanie zaświadczenia o zatrudnieniu' należy dołączyć plik, który jest wybierany z dysku po użyciu akcji 'Wybierz'. Pole w sekcji 'Wnioskowany tryb odbywania szkolenia specjalizacyjnego' jest uzupełnione automatycznie na podstawie wcześniejszego wyboru i nie jest możliwe do edycji.

| Data zatrudnienia od              | Data zatrudnienia do      |             |  |
|-----------------------------------|---------------------------|-------------|--|
| lajmowane stanowisko              |                           | <br>        |  |
| liejsce wykonywania zawodu        |                           |             |  |
| dres miejsca wykonywania zawodu   |                           |             |  |
|                                   |                           |             |  |
| Cyfrowe odwzorowanie zaświadczeni | i o zatrudnieniu          | <br>Wybierz |  |
|                                   |                           |             |  |
|                                   |                           |             |  |
|                                   |                           |             |  |
| /nioskowany tryb odbywania s      | kolenia specjalizacyjnego |             |  |

Rysunek 14 Sekcje Okres zatrudnienia w jednostce akredytowanej, zgodnej z kierunkiem wnioskowanej specjalizacji i Wnioskowany tryb odbywania szkolenia specjalizacyjnego

W następnej kolejności znajdują się sekcje 'Wnioskuję o odbywanie szkolenia specjalizacyjnego w trybie:', gdzie należy zaznaczyć jedną z pięciu możliwych do wyboru opcji oraz sekcja 'Oświadczenia', gdzie należy zaznaczyć odpowiednie checkboxy. Pierwsze trzy oświadczenia są obligatoryjne.

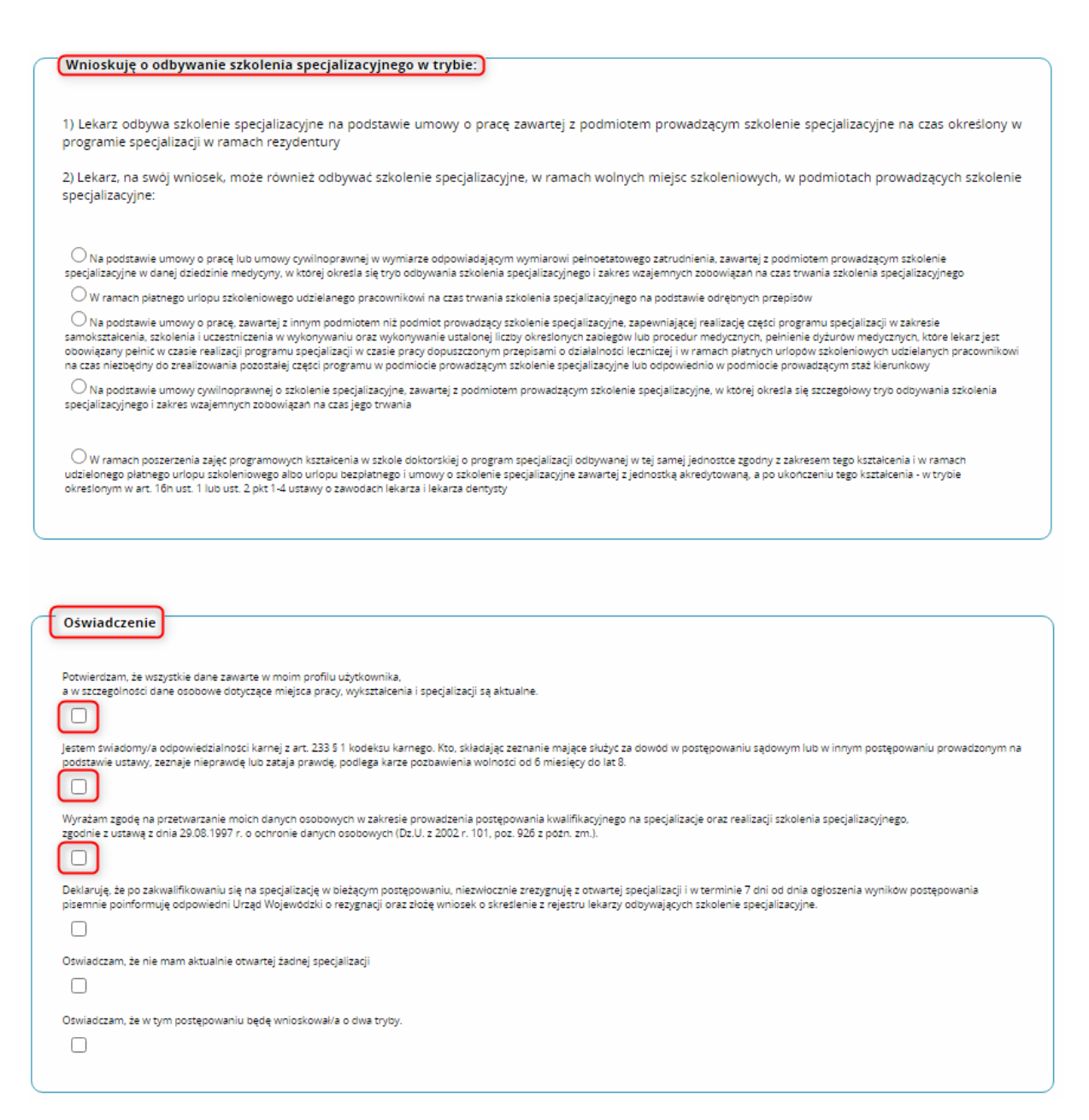

Rysunek 15 Sekcja Wnioskuje o odbywanie szkolenia specjalizacyjnego w trybie i Oświadczenie

Kolejna sekcja to **'Lista jednostek preferowanych'**, gdzie należy użyć akcji **'Dodaj'** w celu wyszukania i uzupełnienia danych podmiotu. W przypadku, gdy dane podmiotu nie znajdują się w **SMK**, użytkownik nie powinien używać akcji **'Dodaj'**, tylko uzupełnić pole **'Dane podmiotów'**.

| Lista jednostek preferowanych                                                                                         |  |
|----------------------------------------------------------------------------------------------------|--|
| Dodaj<br>Dana podmjetvu: natvis BEGON, NIP, dana adratovja, pola utvojalnjana jatili podmjetv nje trajdvija sja v SMK |  |
|                                                                                                    |  |
|                                                                                                    |  |
|                                                                                                    |  |

Rysunek 16 Sekcja Lista jednostek preferowanych

Po użyciu akcji 'Dodaj', system udostępni nowe pola niemożliwe do edycji. Pola są uzupełniane automatycznie na podstawie wyboru podmiotu. Wybór podmiotu możliwy jest po użyciu akcji 'Wybierz'. Usunięcie danych natomiast możliwe jest poprzez użycie 'Usuń'.

| Nazwa podmiotu                            |                              |                                          | Wyb       | ierz |
|-------------------------------------------|------------------------------|------------------------------------------|-----------|------|
| Województwo                               |                              | Miejscowość                              | Ulica     |      |
| Kod pocztowy                              |                              | Nr domu                                  | Nr lokalu |      |
|                                           |                              |                                          |           |      |
| D <b>daj</b>                              | se adresowe - pole uzupelnia | ne jedli podmioty nje znajduja sje w SMK |           |      |
| podaj<br>podmiotow: nazwa, REGON, NIP, da | ne adresowe - pole uzupełnia | ne jeśli podmioty nie znajdują się w SMK |           |      |

Rysunek 17 Sekcja Lista jednostek preferowanych i akcja Wybierz

W efekcie system wyświetli ekran 'Akredytację na specjalizację', z listą placówek posiadających akredytację w danej dziedzinie medycyny i województwie, gdzie należy wybrać podmiot spośród listy używając akcji 'Wybierz'.

| Filtrowa      | nie                                 | Akredytacje na spe | cjalizację                                                                                                    |                                                                                                    |       |             |               |                       |                                 |                     |         |            |
|---------------|-------------------------------------|--------------------|----------------------------------------------------------------------------------------------------|----------------------------------------------------------------------------------------------------|-------|-------------|---------------|-----------------------|---------------------------------|---------------------|---------|------------|
|               |                                     |                    |                                                                                                    |                                                                                                    |       |             |               |                       |                                 |                     |         |            |
| Grupa         | e Y                                 | Grupa<br>zawodowa  | Nazwa placówki                                                                                                 | Nazwa jednostki nadrzędnej                                                                                                    | Adres | Województwo | Przynależność | Dziedzina<br>medycyny | Liczba miejsc<br>akredytowanych | Data<br>wygaśnięcia | Status  | Akcje      |
| Dziedz        | ina medycyny                        | lekarze            | the second second second second second second second second second second second second second second second s | and the second second sec                                                                                                    | 1000  | Mazowieckie | Województwo   | Alergologia           | 3                               | 2022-04-30          | Aktywna | $\odot$    |
| Alerg         | ologia                              | lekarze            |                                                                                                    |                                                                                                    |       | Mazowieckie | Województwo   | Alergologia           | 1                               | 2022-04-30          | Aktywna | $\odot$    |
| Nazwa         | placowki/Nazwa jednostki nadrzędnej | lekarze            |                                                                                                    |                                                                                                    |       | Mazowieckie | Województwo   | Alergologia           | 8                               | 2022-04-30          | Aktywna | $\odot$    |
| Miejsco       | owość                               | lekarze            |                                                                                                    | Contraction of the local division of the local division of the loc | -     | Mazowieckie | Województwo   | Alergologia           | 9                               | 2022-04-30          | Aktywna | $\bigcirc$ |
| Ulica         |                                     | Wybierz            |                                                                                                    |                                                                                                    |       |             |               |                       |                                 |                     |         |            |
| Wojew         | ództwo                              | ~ ~ 1111           |                                                                                                    |                                                                                                    |       |             |               |                       |                                 |                     |         |            |
| Mazor         | vieckie 🗸 🗸                         |                    | vv hastronie. To so 40                                                                                         |                                                                                                    |       |             |               |                       |                                 |                     |         |            |
| Przyna        | iežnosc jednostki                   | Anuluj             |                                                                                                    |                                                                                                    |       |             |               |                       |                                 |                     |         |            |
| Wojew         | eództwo 🗸                           |                    |                                                                                                    |                                                                                                    |       |             |               |                       |                                 |                     |         |            |
| Date wy       | /gasnięda                           |                    |                                                                                                    |                                                                                                    |       |             |               |                       |                                 |                     |         |            |
| <sup>60</sup> |                                     |                    |                                                                                                    |                                                                                                    |       |             |               |                       |                                 |                     |         |            |
| Status        |                                     |                    |                                                                                                    |                                                                                                    |       |             |               |                       |                                 |                     |         |            |
| Aktyo         | na 🗸 🗸 🗸                            |                    |                                                                                                    |                                                                                                    |       |             |               |                       |                                 |                     |         |            |
| Wy            | rczyść Szukaj                       |                    |                                                                                                    |                                                                                                    |       |             |               |                       |                                 |                     |         |            |
|               |                                     |                    |                                                                                                    |                                                                                                    |       |             |               |                       |                                 |                     |         |            |

Rysunek 18 Wybór podmiotu posiadającego akredytację na specjalizację

Po wybraniu podmiotu, jego dane uzupełnią się na formularzu w sekcji 'Lista preferowanych jednostek'.

|                                                 |                      |                                           | Wybierz   |  |
|-------------------------------------------------|----------------------|-------------------------------------------|-----------|--|
| Przynależność podmiotu                          |                      |                                           |           |  |
| WOJEWODA 🗸                                      |                      |                                           |           |  |
| Województwo                                     |                      | Miejscowość                               | Ulica     |  |
| Mazowieckie                                     | ~                    | Warszawa                                  |           |  |
| Kod pocztowy                                    |                      | Nr domu                                   | Nr lokalu |  |
|                                                 |                      |                                           |           |  |
|                                                 |                      |                                           |           |  |
| Usun                                            |                      |                                           |           |  |
|                                                 |                      |                                           |           |  |
| odaj                                            |                      |                                           |           |  |
| odaj<br>podmiotow: nazwa, REGON, NIP, dane adre | sowe - pole uzupełni | ane jeśli podmioty nie znajdują się w SMK |           |  |
| pdaj<br>podmiotow: nazwa, REGON, NIP, dane adre | sowe - pole uzupełni | ane jeśli podmioty nie znajdują się w SMK |           |  |
| odaj<br>podmiotow: nazwa, REGON, NIP, dane adre | sowe - pole uzupełni | ane jeśli podmioty nie znajdują się w SMK |           |  |

Rysunek 19 Uzupełnione dane w sekcji Lista jednostek preferowanych

Ostatnia sekcja to **'Załączniki**'. Każdy z nich dodawany jest za pomocą akcji **'Wybierz'** a następnie dodawany z dysku. Pierwszy z załączników **'Kopia dokumentu 'Prawo wykonywania zawodu lekarza' albo 'Prawo** wykonywania zawodu lekarza dentysty" jest obligatoryjny.

| łączniki                                                                                                    |           |
|----------------------------------------------------------------------------------------------------|-----------|
|                                                                                                    |           |
| Kopia dokumentu 'Prawo wykonywania zawodu lekarza' altoo 'Prawo wykonywania zawodu lekarza<br>dentysty'                                                                                                    | Wybierz   |
| Kopia świadectwa złożenia LEP/LDEP albo LEK/LDEK albo zaświadczenie o ocenach uzyskanych na<br>egzaminie specjalizacyjnym i lub II stopnia lub zaświadczenie o wyniku Państwowego Egzaminu<br>Specjalizacyjnego (PES) wydane przez Centrum Egzaminów Medycznych                                                                                                    | ] Wybierz |
| Zgoda pracodawcy na odbywanie szkolenia specjalizacyjnego                                                                                                    | Wybierz   |
| Zgoda kierownika szkoly doktorskiej na odbywanie szkolenia specjalizacyjnego w ramach<br>poszerzenia zajęć programowych kształcenia w szkole doktorskiej o program specjalizacji<br>odbywanej w tej samej jednostte zgodny z zakresem tego kształcenia i w ramach udzielonego<br>pitarnego urboju szkoleniowego albo urboju bezpistnego i urowy o szkolenie specjalizacjine<br>zawartej z jednostką akredytowaną, a jeżeli lekarz pozostaje w stosunku pracy – również zgoda<br>pracodawcy | ] Wybierz |
| Kopia dyplomu uzyskania stopnia naukowego doktora nauk medycznych                                                                                                    | Wybierz   |

Rysunek 20 Sekcja Załączniki

| Potwierdzenie do dnia rozpoczęcia postępowania kwalifikacyjnego (do dnia 28 lutego lub do dnia<br>30 września) udziału w publikacji w czasopiśmie naukowym aktualnego, w dacie opublikowania<br>publikacji naukowej, wykazu czasopiśm naukowych ujętych w wykszie sporządzonym zgodnie z<br>przepisami wydanymi na podstawie art. 267 ust. 2 pkt 2 lit. b ustawy z dnia 20 lipca 2018 r Prawo<br>o szkolnictwie wyższym i nauce (potwierdzenie udziału w publikacji wydaje Głowna Biblioteka<br>Lekarska i jej oddziały oraz biblioteki uczelni medycznych).                                       | Wybierz |
|----------------------------------------------------------------------------------------------------|---------|
| Zaświadczenie pracodawcy o posiadaniu co najmniej 3-letniego okresu zatrudnienia lub stosunku<br>službowego do dnia rozpoczęcia postępowania kwalifikacyjnego (do dnia 28 lutego – w przypadku<br>postępowania kwalifikacyjnego przeprowadzanego w treminie od dnia 1 marca do dnia 31 marca,<br>oraz do dnia 30 wrzesnia – w przypadku postępowania kwalifikacyjnego przeprowadzanego w<br>terminie od dnia 1 pazdziernika do dnia 31 pazdziernika), zgodnego z kierunkiem specjalizacji, w<br>pełrym wymiarze czasu pracy, w jednostce uprawnionej do prowadzenia szkolenia<br>specjalizacyjnego | Wybierz |
| Zaświadczenie pracodawcy informujące o zajmowanym stanowisku – w przypadku nauczycieli<br>akademickich zatrudnionych w uczelniach medycznych lub innych uczelniach prowadzących<br>działalność w dziedzinie nauk medycznych                                                                                                    | Wybierz |
| Zaświadczenie pracodawcy o wymiarze czasu pracy oraz na jaki okres została zawarta umowa o<br>pracę                                                                                                    | Wybierz |
| Kopia dokumentu, na podstawie którego cudzoziemiec niebędący obywatelem Unii Europejskiej<br>przebywa na terytorium Rzeczypospolitej Polskiej                                                                                                    | Wybierz |

Rysunek 21 Sekcja Załączniki cd.

Po wypełnieniu wniosku, należy zapisać go za pomocą akcji **'Zapisz'**. Akcja **'Anuluj'** zamyka formularz a system wraca do poprzedniego ekranu.

| Kopia dokumentu, na podstawie którego cudzoziemiec niebędący<br>przebywa na terytorium Rzeczypospolitej Polskiej | obywatelem Unii Europejskiej | Wybierz |  |
|----------------------------------------------------------------------------------------------------|------------------------------|---------|--|
|                                                                                                    |                              |         |  |
| Zapisz Anuluj                                                                                                    |                              |         |  |

Rysunek 22 Akcje Zapisz i Anuluj

W przypadku błędnego wypełnienia formularza, bądź braku wypełnienia obowiązkowych pozycji, system powiadomi o tym użytkownika oraz przedstawi listę błędów do poprawy. Lista błędów zostanie opisana na

samym początku wniosku. Po poprawnym zapisaniu wniosku, wyświetli się potwierdzenie zapisu, a następnie aplikacja przeniesie użytkownika do ekranu podglądu wniosku.

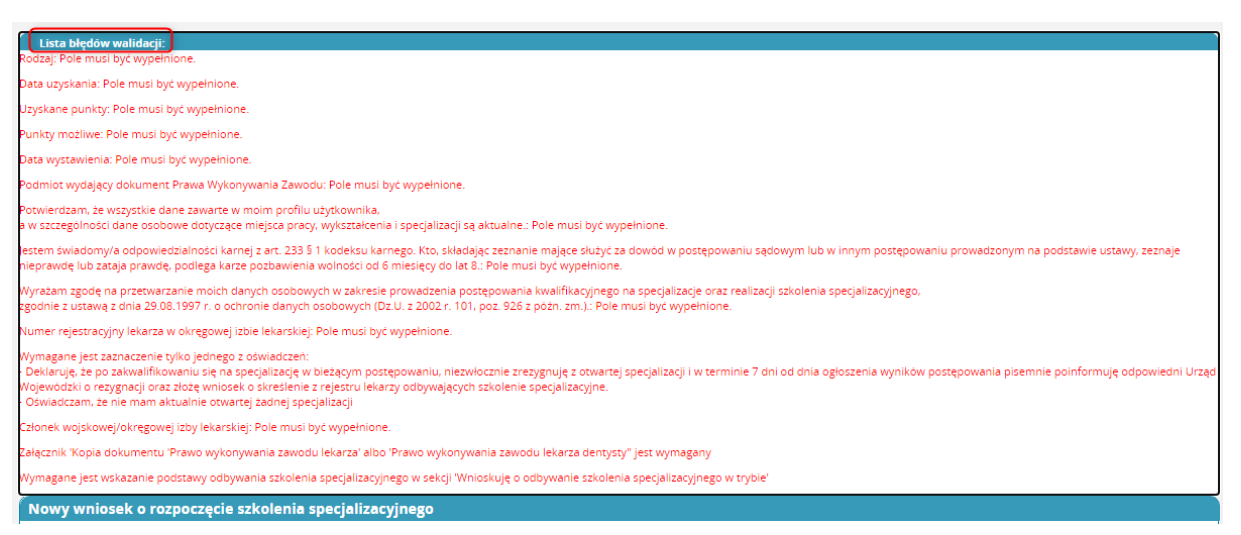

Rysunek 23 Lista błędów walidacji

Po zapisaniu wniosku, będzie on widoczny w trybie podglądu, gdzie możliwy jest powrót do edycji wniosku za pomocą akcji **'Edytuj**' oraz wysłanie wniosku używając akcji **'Wyślij'**. Poprawne wykonanie akcji zostanie potwierdzone komunikatem.

|       | Kopia dokumentu, na podstawie ktorego cudzoziemiec niebędący obywatelem Unii Europejskiej<br>przebywa na terytorium Rzeczypospolitej Polskiej |
|-------|----------------------------------------------------------------------------------------------------|
|       |                                                                                                    |
|       |                                                                                                    |
| dytuj | Anuluj Wyślij Drukuj                                                                                                    |

Rysunek 24 Akcje Edytuj i Wyślij na wniosku

W kolejnym kroku system wyświetli ekran potwierdzający wysyłkę wniosku, gdzie należy potwierdzić operację za pomocą akcji 'Tak'.

| Potwierdzenie                                        |  |
|------------------------------------------------------|--|
|                                                      |  |
|                                                      |  |
| Czy na pewno chcesz wykonać tę operację :<br>Wyślij? |  |
| Anuluj Tak                                           |  |

Rysunek 25 Potwierdzenie wysyłki wniosku

**Uwaga:** Zapisanie wniosku wiąże się z koniecznością jego wysłania. Jeżeli użytkownik nie zdecyduje się na wysłanie wniosku zaraz po jego utworzeniu i poprawnym zapisaniu, czynność **'Wyślij'** może wykonać

z kafelka **'Zgłoszenie na specjalizację'**, który znajduje się w menu głównym, w późniejszym terminie. Użytkownik musi jednak pamiętać, że wniosek zobowiązany jest złożyć w ustawowym terminie. Brak złożenia wniosku uniemożliwi lekarzowi/lekarzowi dentyście wzięcie udziału w postępowaniu kwalifikacyjnym.

#### 2.2. Zgłoszenie na specjalizację

Status zgłoszenia na szkolenie specjalizacyjne można sprawdzić używając kafelka 'Zgłoszenia na specjalizacje', który znajduje się w Menu Głównym.

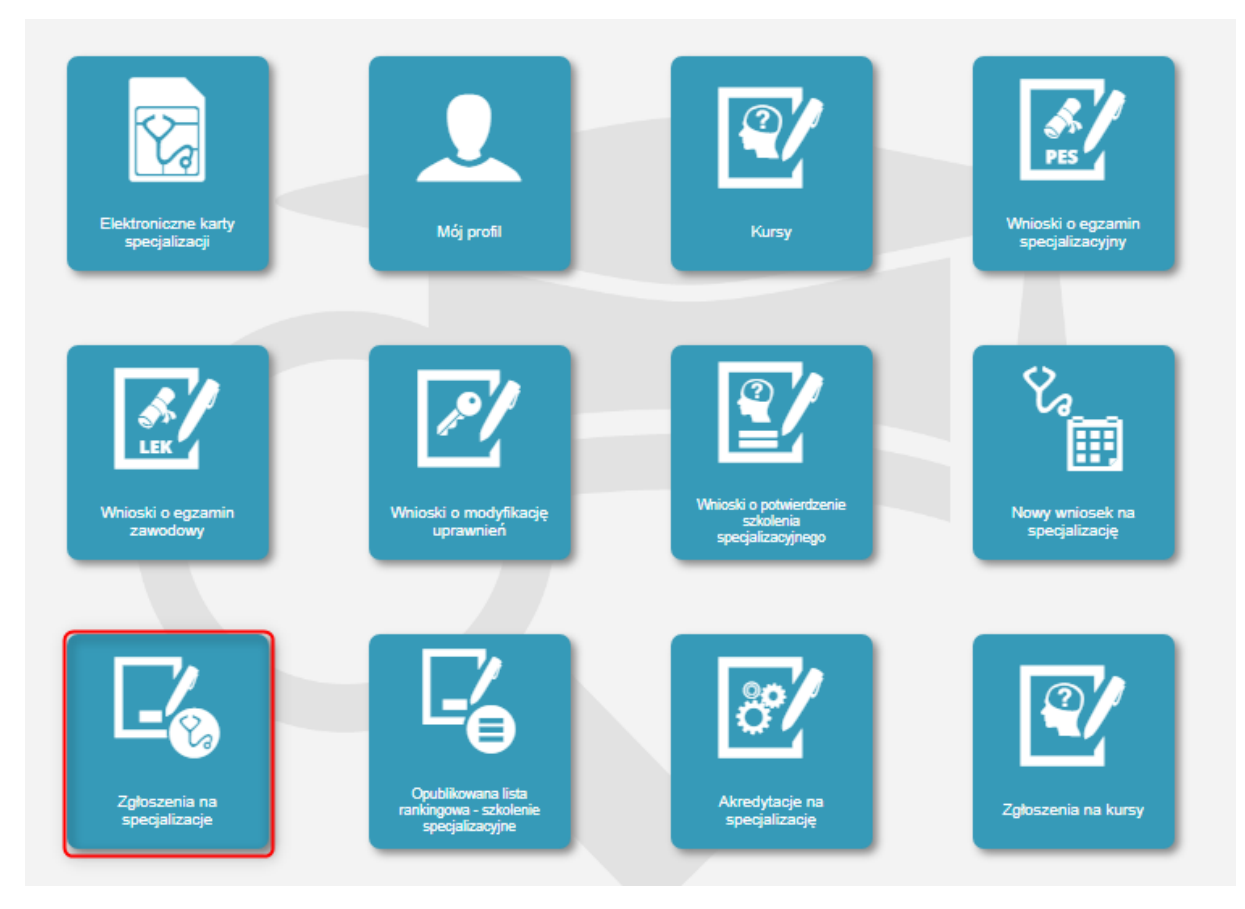

Rysunek 26 Kafelek Zgłoszenia na specjalizację

Po kliknięciu, użytkownik zostanie przeniesiony na ekran 'Zgłoszenia na specjalizacje'.

| Dziedzina medycyny                  | Status  | Województwo        | Data utworzenia | Nr wniosku | Tryb odbywania specjalizacji | Pesel/Nr dokumentu | lmię i nazwisko | Akcje   |
|-------------------------------------|---------|--------------------|-----------------|------------|------------------------------|--------------------|-----------------|---------|
| Alergologia                         | Złożony | Mazowieckie        | 2021-04-22      | 211002944  | Pozarezydencki               |                    |                 | $\odot$ |
| Medycyna rodzinna                   | Szkic   | Zachodniopomorskie | 2017-09-22      |            | Rezydencki                   |                    |                 | $\odot$ |
| lergologia                          | Szkic   | Pomorskie          | 2017-09-01      |            | Rezydencki                   |                    |                 | $\odot$ |
| Anestezjologia i intensywna terapia | Szkic   | Mazowieckie        | 2017-09-20      |            | Pozarezydencki               |                    |                 | 0       |

Rysunek 27 Zgłoszenia na specjalizację i status zgłoszenia

Na ww. liście użytkownik może sprawdzić status zgłoszenia. Zgłoszenie, które nie zostało wysłane posiada status **'Szkic'**, a w momencie jego wysłania status zmienia się na **'Złożony'**. W przypadku wysłania przez lekarza kolejnego wniosku na specjalizację, poprzedni zostaje oznaczony statusem **'Usunięty'**.

**Uwaga**: Wnioski w statusie szkic powinny zostać wysłane w ustawowym terminie. Niewysłanie wniosku wiąże się z brakiem udziału interesariusza w danym postępowaniu kwalifikacyjnym.

Zgłoszenia na specjalizację mogą być zwrócone do uzupełnienia. W takim przypadku, zostanie utworzona kopia wniosku oznaczona statusem 'Do uzupełnienia'. Pierwotny wniosek otrzyma status 'Archiwum – zarchiwizowana kopia dokumentu zwróconego do uzupełnienia'. W celu uzupełnienia wniosku, należy wyszukać wniosek w statusie 'Do uzupełnienia', zaznaczyć go i przejść do jego edycji używając akcji 'Edycja'.

| Dziedzina medycyny | Status                                                                  | Województwo        | Data<br>utworzenia | Nr<br>wniosku | Tryb odbywania<br>specjalizacji | Pesel/Nr<br>dokumentu | lmię i<br>nazwisko | Akcje      |
|--------------------|-------------------------------------------------------------------------|--------------------|--------------------|---------------|---------------------------------|-----------------------|--------------------|------------|
| Alergologia        | Archiwum - zarchiwizowana kopia dokumentu zwróconego do<br>uzupełnienia | Mazowieckie        | 2021-04-23         | 211002945     | Pozarezydencki                  |                       |                    | $\bigcirc$ |
| Alergologia        | Usunięty                                                                | Mazowieckie        | 2021-04-22         | 211002944     | Pozarezydencki                  |                       |                    | $\odot$    |
| Alergologia        | Do uzupełnienia                                                         | Mazowieckie        | 2021-04-23         | 211002945     | Pozarezydencki                  |                       |                    | $\odot$    |
| Szczegóły Edycja   |                                                                         |                    |                    |               |                                 |                       |                    |            |
| Medycyna rodzinna  | Szkic                                                                   | Zachodniopomorskie | 2017-09-22         |               | Rezydencki                      |                       |                    | $\odot$    |
| Alergologia        | Szkic                                                                   | Pomorskie          | 2017-09-01         |               | Rezydencki                      |                       |                    | $\bigcirc$ |
|                    |                                                                         |                    |                    |               |                                 |                       |                    |            |

Rysunek 28 Statusy zgłoszeń na specjalizację

Użytkownik zostanie przeniesiony do wniosku, w którym na końcu, w sekcji 'Zwrot / odrzucenie wniosku', znajduje się przyczyna zwrotu.

| Data<br>2021-04-23        |                 |  |   |
|---------------------------|-----------------|--|---|
| Powód zwrotu / odrzucenia |                 |  |   |
| Wniosek zwrócony          | do uzupełnienia |  |   |
|                           |                 |  | / |
|                           |                 |  |   |
|                           |                 |  |   |

Rysunek 29 Zwrot/odrzucenie wniosku

Wniosek należy uzupełnić brakującymi informacjami i ponownie go wysłać. W przypadku gdy zgłoszenie zostanie odrzucone, wniosek otrzyma status 'Odrzucony'. W jego szczegółach również będzie widoczna sekcja z powodem odrzucenia.

Jeśli wniosek zostanie zweryfikowany pod względem formalnym, status zmieni się na 'Zweryfikowany'.

| Dziedzina medycyny                   | Status                                                                  | Województwo        | Data<br>utworzenia | Nr<br>wniosku | Tryb odbywania<br>specjalizacji | Pesel/Nr<br>dokumentu | lmię i<br>nazwisko | Ak |
|--------------------------------------|-------------------------------------------------------------------------|--------------------|--------------------|---------------|---------------------------------|-----------------------|--------------------|----|
| lergologia                           | Usunięty                                                                | Mazowieckie        | 2021-04-23         | 211002946     | Pozarezydencki                  |                       |                    | Q  |
| lergologia                           | Archiwum - zarchiwizowana kopia dokumentu zwróconego do<br>uzupełnienia | Mazowieckie        | 2021-04-23         | 211002945     | Pozarezydencki                  |                       |                    | Q  |
| lergologia                           | Zweryfikowany                                                           | Mazowieckie        | 2021-04-23         | 211002945     | Pozarezydencki                  |                       |                    | C  |
| lergologia                           | Usunięty                                                                | Mazowieckie        | 2021-04-22         | 211002944     | Pozarezydencki                  |                       |                    | C  |
| nestezjologia i intensywna<br>erapia | Szkic                                                                   | Mazowieckie        | 2017-09-20         |               | Pozarezydencki                  |                       |                    | C  |
| edycyna rodzinna                     | Szkic                                                                   | Zachodniopomorskie | 2017-09-22         |               | Rezydencki                      |                       |                    | C  |
| lergologia                           | Szkic                                                                   | Pomorskie          | 2017-09-01         |               | Rezydencki                      |                       |                    | C  |

Rysunek 30 Zgłoszenia na specjalizację, status Zweryfikowany

W następnej kolejności wniosek jest kwalifikowany do odbywania specjalizacji. W przypadku zakwalifikowania wniosku, jego status zmieni się na **'Zakwalifikowany do odbywania specjalizacji'**. Niezakwalifikowanie wniosku skutkuje zmianą statusu wniosku na **'Niezakwalifikowany'**.

| Dziedzina medycyny                     | Status                                                                  | Województwo | Data<br>utworzenia | Nr<br>wniosku | Tryb odbywania<br>specjalizacji | Pesel/Nr<br>dokumentu | lmię i<br>nazwisko | Akcje   |
|----------------------------------------|-------------------------------------------------------------------------|-------------|--------------------|---------------|---------------------------------|-----------------------|--------------------|---------|
| Alergologia                            | Zakwalifikowany do odbywania specjalizacji                              | Mazowieckie | 2021-04-23         | 211002945     | Pozarezydencki                  |                       |                    | $\odot$ |
| Alergologia                            | Usunięty                                                                | Mazowieckie | 2021-04-23         | 211002946     | Pozarezydencki                  |                       |                    | $\odot$ |
| Alergologia                            | Archiwum - zarchiwizowana kopia dokumentu zwróconego do<br>uzupełnienia | Mazowieckie | 2021-04-23         | 211002945     | Pozarezydencki                  |                       |                    | $\odot$ |
| Alergologia                            | Usunięty                                                                | Mazowieckie | 2021-04-22         | 211002944     | Pozarezydencki                  |                       |                    | $\odot$ |
| Anestezjologia i intensywna<br>terapia | Szkic                                                                   | Mazowieckie | 2017-09-20         |               | Pozarezydencki                  |                       |                    | $\odot$ |

Rysunek 31 Status wniosku Zakwalifikowany do odbywania specjalizacji

Gdy Urząd Wojewódzki/MON/MSWiA utworzy skierowanie na specjalizację wniosek zostanie oznaczony statusem **'Przydzielony'**, a po jego wysyłce otrzyma status **'Skierowanie wystawione'**. Przy wniosku w tym statusie dostępna jest akcja **'Skierowanie'**, gdzie użytkownik może wyświetlić skierowanie.

| Dziedzina<br>medycyny | Status                                                                     | Województwo | Data<br>utworzenia | Nr<br>wniosku | Tryb<br>odbywania<br>specjalizacji | Pesel/Nr<br>dokumentu | lmię i<br>nazwisko | Akcje   |
|-----------------------|----------------------------------------------------------------------------|-------------|--------------------|---------------|------------------------------------|-----------------------|--------------------|---------|
| Alergologia           | Usunięty                                                                   | Mazowieckie | 2021-04-23         | 211002946     | Pozarezydencki                     |                       |                    | $\odot$ |
| Alergologia           | Archiwum - zarchiwizowana<br>kopia dokumentu zwróconego<br>do uzupełnienia | Mazowieckie | 2021-04-23         | 211002945     | Pozarezydencki                     |                       |                    | $\odot$ |
| Alergologia           | Skierowanie wystawione                                                     | Mazowieckie | 2021-04-23         | 211002945     | Pozarezydencki                     |                       | -                  | $\odot$ |

Rysunek 32 Status Skierowanie wystawione i akcja Skierowanie

W przypadku gdy kierownik placówki szkoleniowej zaakceptuje skierowanie na specjalizację, zostanie utworzony **EKS**, a wniosek na liście będzie widoczny ze statusem **'Specjalizacja rozpoczęta'**.

Po wystawieniu skierowania lekarz może nie podjąć szkolenia specjalizacyjnego lub z niego zrezygnować. Kierownik placówki szkoleniowej wprowadza wtedy do skierowania na szkolenie specjalizacyjne informację o niepodjęciu szkolenia lub użytkownik UW/MON/MSWiA może wprowadzić informację o rezygnacji lekarza ze szkolenia. Wskutek tego status wniosku o rozpoczęcie szkolenia specjalizacyjnego zmieni się na **'Specjalizacja nierozpoczęta'**. Jeśli Urząd Wojewódzki nie zakwalifikuje wniosku do odbywania szkolenia specjalizacyjnego i zwróci wnioski do MZ, Ministerstwo Zdrowia może przydzielić miejsce na szkolenie specjalizacyjne w trybie rezydenckim. W takiej sytuacji wniosek otrzyma status 'Miejsce przydzielone przez MZ'.

## 3. Pomoc

Użytkownik na ekranie logowania ma dostęp do informacji na temat projektu, dokumentacji oraz bezpieczeństwa. W celu ich zasięgnięcia wybierz **'Pomoc'**.

| Centrum<br>e-Zdrowia | System Monitorowania Kształcenia 🖓 Kontrast A <sup>.,</sup> A Czcłonka Polityka prywatności 🕻 | @Pomoc |
|----------------------|-----------------------------------------------------------------------------------------------|--------|
|                      | Mój profil<br>Wnioski o modyfikację<br>uprawnień                                              |        |

Rysunek 33 Pomoc

W przypadku pytań, pomoc techniczną

w zakresie SMK można uzyskać

telefonicznie: 19 239

oraz mailowo: smk-serwis@cez.gov.pl.

Pomoc świadczona w dni robocze, w godzinach od 9.00 do 15.00.